## NAPOTKI ZA PRIJAVO NA VABLJENE DOGODKE PREKO APLIKACIJE EVENTBRITE

1. V poštni nabiralnik ste prejeli vabilo. Kliknite na gumb PRIJAVI SE

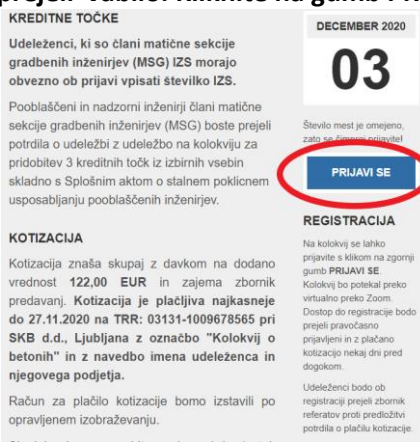

## 2. Kliknete zeleni gumb »REGISTER«

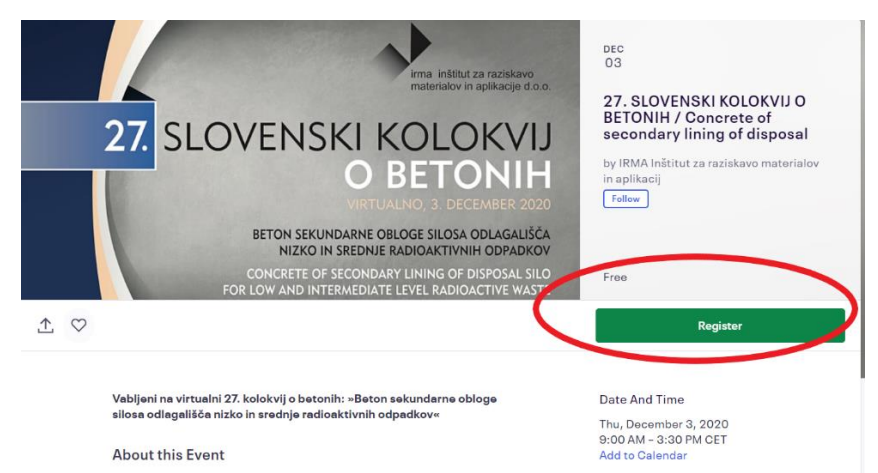

3. in odpre se vam naslednji pogled, kliknite gumb »Register«

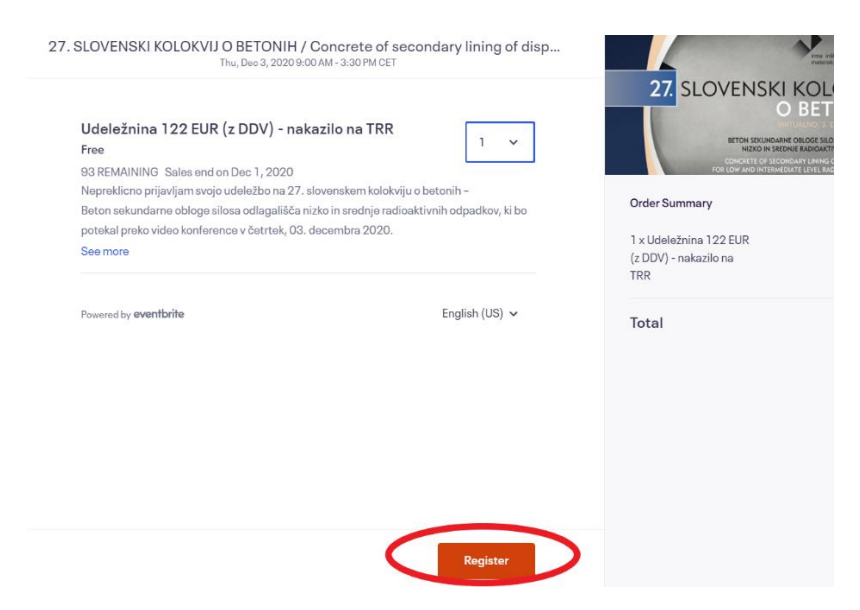

## 4. in sledi naslednje okno, kjer vnesete vaše podatke:

Checkout Time left 2:41

Nepreklicno prijavljam svojo udeležbo na 27. slovenskem kolokviju o betonih – Beton sekundarne obloge silosa odlagališča nizko in srednje radioaktivnih odpadkov, ki bo potekal preko aplikacije Zoom, v četrtek, 03. decembra 2020. Kotizacijo 122 EUR z DDV bom plačal: na TRR 03131-1009678565 pri SKB d.d., Ljubljana z označbo "Kolokvij o betonih" ter z navedbo imena udeleženca in podjetja S prijavo na dogodek se strinjam s pogoji udeležbe na dogodku in prostovoljno dajem izrecno privolitev, da lahko IRMA kot upravljavec vpisane osebne podatke obdeluje z namenom vođenja evidence o udeležencih dogodka ter me po e-pošti ali telefonu kontaktira v zvezi s prijavo, potekom, vsebino dogodku, ter drugih z varstvom osebnih podatkov povezanih gradiv. Prijavite se s klikom na "CHECKOUT" oz. "REGISTER".

## Contact Information

| irst name *<br>ME TEST                | Last name *<br>PRIIMEK TEST      |              |
|---------------------------------------|----------------------------------|--------------|
| nail *<br>mail@test.si                | Confirm email *<br>email@test.si | ノ            |
| a an Fridaila                         |                                  |              |
| Shipping address                      |                                  |              |
| Address 1*<br>VNESI NASLOV ZA ZBORNIK | Address 2                        |              |
| City*<br>Ljubljana                    | State/Provin                     | Postal Code* |
| Country*<br>Slovenia                  |                                  |              |
| Company*<br>VNESITE PODJETJE          |                                  |              |
| Work address                          |                                  |              |
| Address 1*<br>NASLOV PODJETJA         | Address 2                        |              |
| City*                                 | State/Provin                     | Postal Code* |

V kolikor je plačnik kolokvija podjetje označite s kljukico Podjetje. Odprejo se vam vnosna polja. Vnesite vse podatke in označite s kljukico potrditvena polja na koncu pritisnite gumb »REGISTER«

| Checkout<br>Time left 4:55                                                                                                    |   |
|----------------------------------------------------------------------------------------------------|---|
| Prosimo označite kdo je plačnik kolokvija: *                                                                                                    |   |
| ✓ Podjetje                                                                                                    |   |
| Neposredni Proračunski uporabnik (Minsistrstvo, Občina, Krajevna skupnost)                                                                                         |   |
| Fizična oseba                                                                                                    |   |
| Naziv in naslov podjetja ste že vpisali v Work Address, prosimo,<br>da vpišete še davčno številko podjetja: *                                                      |   |
| SI123456                                                                                                    |   |
| Ali ste člani matične sekcije gradbenih inženirjev (MSG) pri IZS?                                                                                                  | * |
| NE<br>Udeleženci, ki so člani matične sekcije gradbenih inženirjev<br>(MSG) pri IZS morajo obvezno ob prijavi vpisati številko IZS.<br>Prosimo vpišite številko. * |   |
| 123                                                                                                    |   |
| Register                                                                                                    |   |
|                                                                                                    |   |

V kolikor je plačnik kolokvija NEPOSREDNI PRORAČUNSKI UPORABNIK označite s kljukico NEPOSREDNI PRORAČUNSKI UPORABNIK. Odprejo se vam vnosna polja. Vnesite vse podatke in označite s kljukico potrditvena polja na koncu pritisnite gumb »REGISTER«

|                           | Time left 2:34                                                                                                    |
|---------------------------|----------------------------------------------------------------------------------------------------|
| ~                         | Neposredni Proračunski uporabnik (Minsistrstvo, Občina, Krajevna skupnost)                                                                                                    |
|                           | Fizična oseba                                                                                                    |
| Pro<br>dav<br>(os<br>po l | simo vas, da pošljete naročilnico oziroma vpišete matično in<br>ično številko neposrednega proračunskega uporabnika<br>tale podatke ste že vpisali v Work Address). Račun bo izdan<br>kolokviju * |
| М                         | INISTRSTVO ZA JAVNO UPRAVO MATIČNA ŠTEVILKA DAVČNA ŠTEVILKA                                                                                                    |
| ~                         | DA<br>NE                                                                                                    |
| Ude<br>(MS<br>Pro         | eleženci, ki so člani matične sekcije gradbenih inženirjev<br>SG) pri IZS morajo obvezno ob prijavi vpisati številko IZS.<br>simo vpišite številko. *                                             |
| 12                        | 23                                                                                                    |
|                           |                                                                                                    |
|                           | Register                                                                                                    |
|                           |                                                                                                    |

V kolikor ste sami plačnik kolokvijo označite s kljukico FIZIČNA OSEBA. Odprejo se vam vnosna polja. Vnesite vse podatke in označite s kljukico potrditvena polja na koncu pritisnite gumb »REGISTER«

| Račun bo izs<br>Shipping Ad                                                                     | tavljen na<br>dress. *                                                            | a vaše ime                                                            | e in naslov                                                       | ı, ki ste ga                                                       | a vpisa                                              | li v                         |   |
|-------------------------------------------------------------------------------------------------|-----------------------------------------------------------------------------------|-----------------------------------------------------------------------|-------------------------------------------------------------------|--------------------------------------------------------------------|------------------------------------------------------|------------------------------|---|
| Ali ste člani                                                                                   | natične s                                                                         | ekcije gra                                                            | adbenih ir                                                        | nženirjev (                                                        | (MSG)                                                | pri IZS?                     | * |
| V DA                                                                                            |                                                                                   |                                                                       |                                                                   |                                                                    |                                                      |                              |   |
| NE                                                                                              |                                                                                   |                                                                       |                                                                   |                                                                    |                                                      |                              |   |
| INC.                                                                                            |                                                                                   |                                                                       |                                                                   |                                                                    |                                                      |                              |   |
| Udeleženci,<br>(MSG) pri IZ<br>Prosimo vpiš                                                     | ki so člani<br>S morajo o<br>ite številk                                          | i matične<br>obvezno (<br>(0. *                                       | sekcije g<br>ob prijavi                                           | radbenih<br>vpisati šte                                            | inženir<br>evilko l                                  | ijev<br>ZS.                  | 7 |
| Udeleženci,<br>(MSG) pri IZ<br>Prosimo vpiš                                                     | ki so člani<br>S morajo o<br>ite številk                                          | i matične<br>obvezno (<br>(o. *                                       | sekcije g<br>ob prijavi                                           | radbenih<br>vpisati šte                                            | inženir<br>evilko l                                  | ·jev<br>ZS.                  |   |
| Udeleženci,<br>(MSG) pri IZ<br>Prosimo vpiš<br>123<br>Udeležence<br>kreditnih toč<br>Točke bodo | ki so člani<br>S morajo o<br>ite številk<br>n na IZS n<br>k, ker bor<br>pripisane | i matične<br>obvezno o<br>co. *<br>ni potrebn<br>mo vlogo<br>avtomati | sekcije g<br>ob prijavi<br>no vlagati<br>za vas odo<br>čno. Strin | radbenih<br>vpisati šte<br>vlog za do<br>dali mi, ko<br>jam se, da | inženir<br>evilko I<br>odelite<br>ot organ<br>a IRMA | rjev<br>ZS.<br>v<br>nizator. | ] |

5. Eventbrite vas z naslednjim zaslonom z številko naročila obvesti, da je prijava uspela. Na vaš email naslov pa prejmete potrditveno sporočilo z navodilom za plačilo.

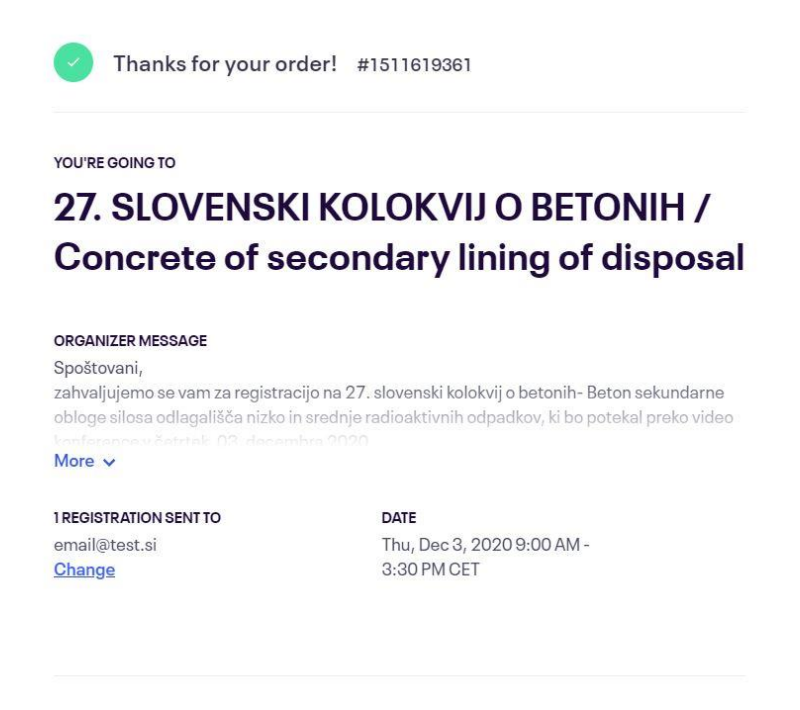

**View Registrations**